# Using the TI Graphing Calculator on Piecewise Functions, Piecewise Derivatives, Area and Volume

Bekki George

Lecturer

University of Houston

Department of Mathematics

www.math.uh.edu/~bekki

Can you define a piecewise function?

Evaluating piecewise functions:

$$f(x) = \begin{cases} x^2 + 1 & x < 2\\ 3 - x & 2 \le x \end{cases}$$

$$f(x) = \begin{cases} 2x - 3 & x < 2\\ 5 & x = 2\\ x + 1 & 2 < x \end{cases}$$

Graphing piecewise functions on TI-83/84:

$$f(x) = \begin{cases} 2x+3 & x < -1 \\ x^2 & -1 \le x \text{ and } x \le 2 \\ 6-x & 2 < x \end{cases}$$

Choose Y= Enter first function in () with Use 2<sup>nd</sup> Math for inequality symbols conditional next to it in ()
Plot1 Plot2 Plot3 Plot2 Plot3 LOGIC

| Plot1 Plot2 Plot3                                                                                                    |                          |
|----------------------------------------------------------------------------------------------------|--------------------------|
| NY1=                                                                                                    | <u>\</u> Y18(ZX+3)(X(~1) |
| $\sqrt{Y_2} =$                                                                                                    |                          |
| <Ϋ́3=                                                                                                    | ∖Y2=                     |
| <u><u></u><u></u><u></u><u></u><u></u><u></u><u></u><u></u><u></u><u></u><u></u><u></u><u></u><u></u><u></u><u></u><u></u><u></u><u></u></u> | <Υ3=                     |
| Ve=                                                                                                    | <Ϋ́4=                    |
| $\sqrt[3]{V_{c}}$                                                                                                    |                          |
|                                                                                                    |                          |
| NY 7 -                                                                                                    | ντ <b>ο</b>              |

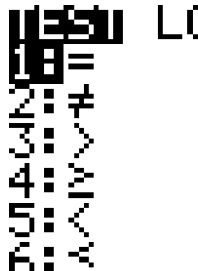

Lets graph what we have so far.

Suggestions on graphing other "pieces"?

What if: Plot1 Plot2 Plot3  $Y_1 = (2X+3)(X<-1)$   $Y_2 = (X^2)(-1 \le X \le 2)$   $Y_3 = (6-X)(X>2)$   $Y_4 =$  $Y_5 =$ 

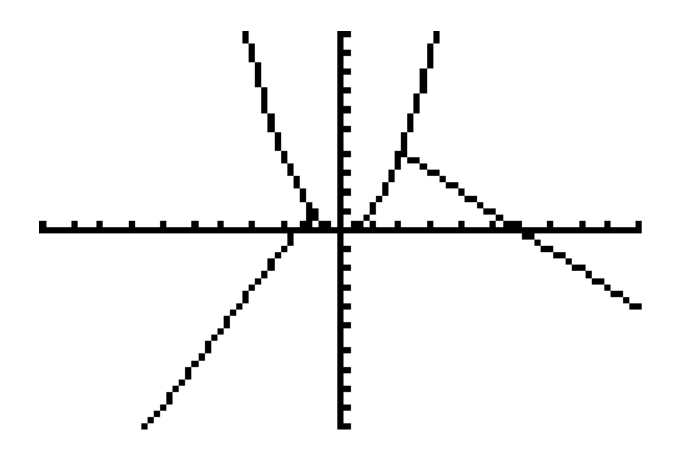

We have a problem with the compound inequality  $(-1 \le x \le 2)$ There are two ways to correct this – use one of the following:

# $(-1 \le x)(x \le 2)$ or $(-1 \le x \text{ and } x \le 2)$ I like to use the second method. To get the "and" operator: TEST [[]]]

TEST **EUGHE** 18and 2:or 3:xor 4:not( Now we have:

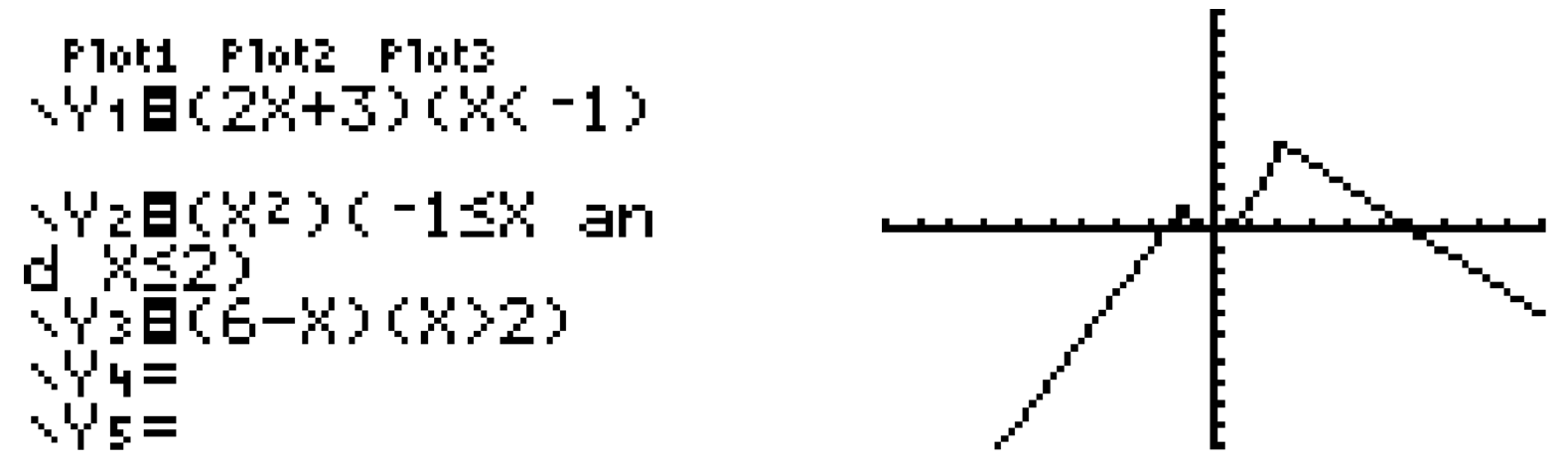

Let's change this up a bit. What if the third "piece" was (x+1)?

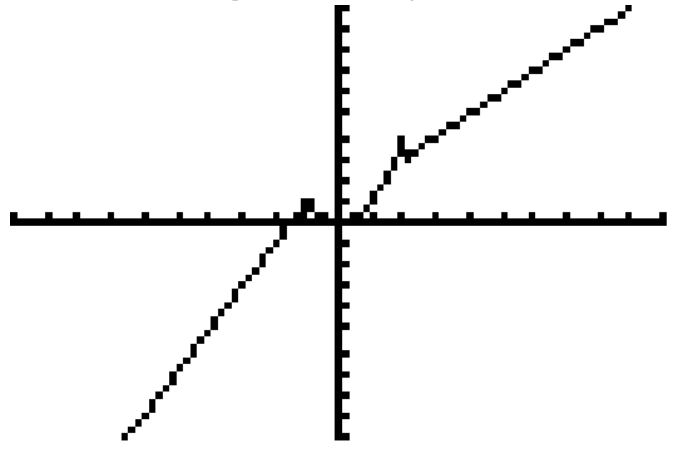

Next, what if we want to evaluate different values for our function using the calculator?

We can make these 3 functions into one .....

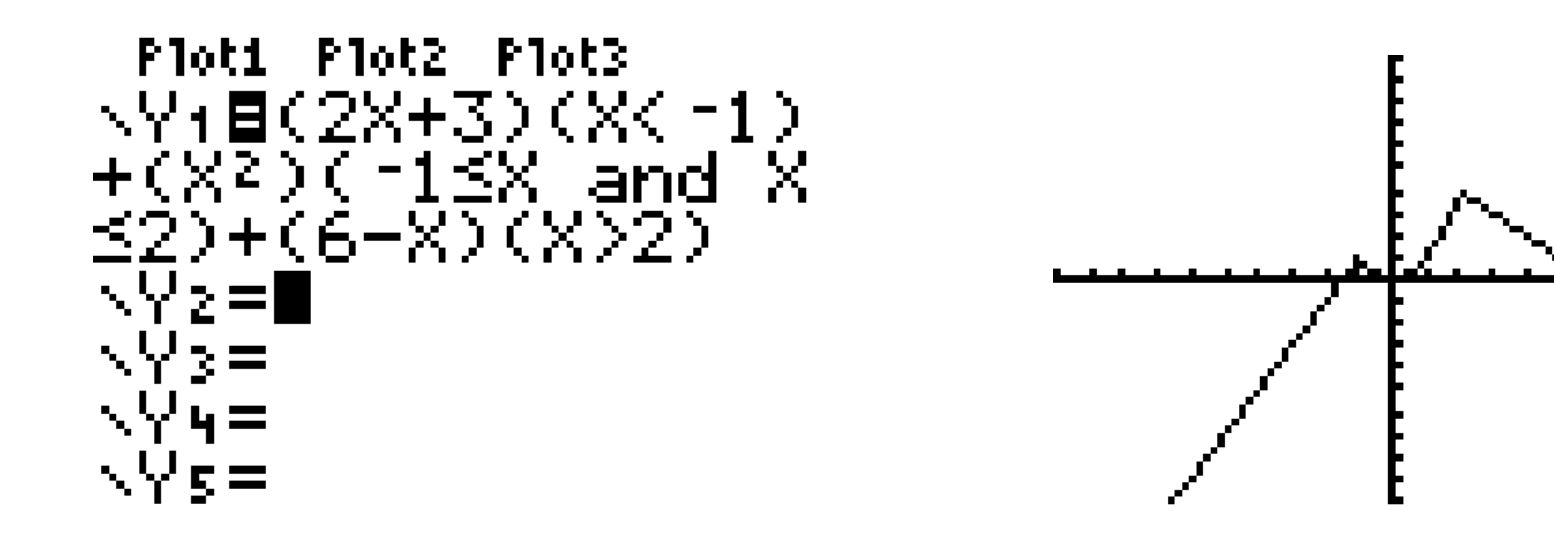

Now we can evaluate any value with just one function:

| Y1(-5) | -7     |
|--------|--------|
| Y1(1)  | r<br>1 |
| Y1(8)  | -0     |
|        | -2     |

How about a table:

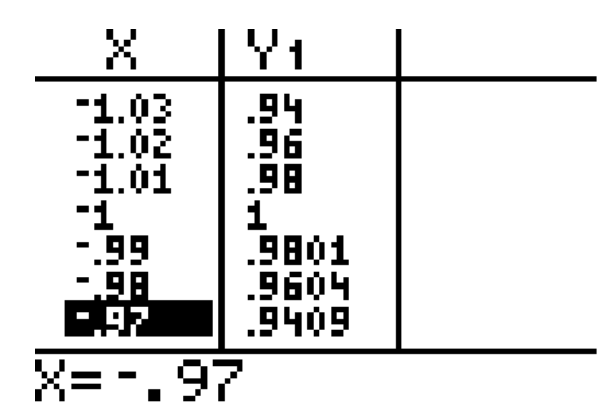

Note: your y-values may be rounded. If you arrow over to the y-value, it will show to more decimal places below.

#### **TI-89:**

$$f(x) = \begin{cases} 2x + 3 & x < -1 \\ x^2 & -1 \le x \end{cases}$$

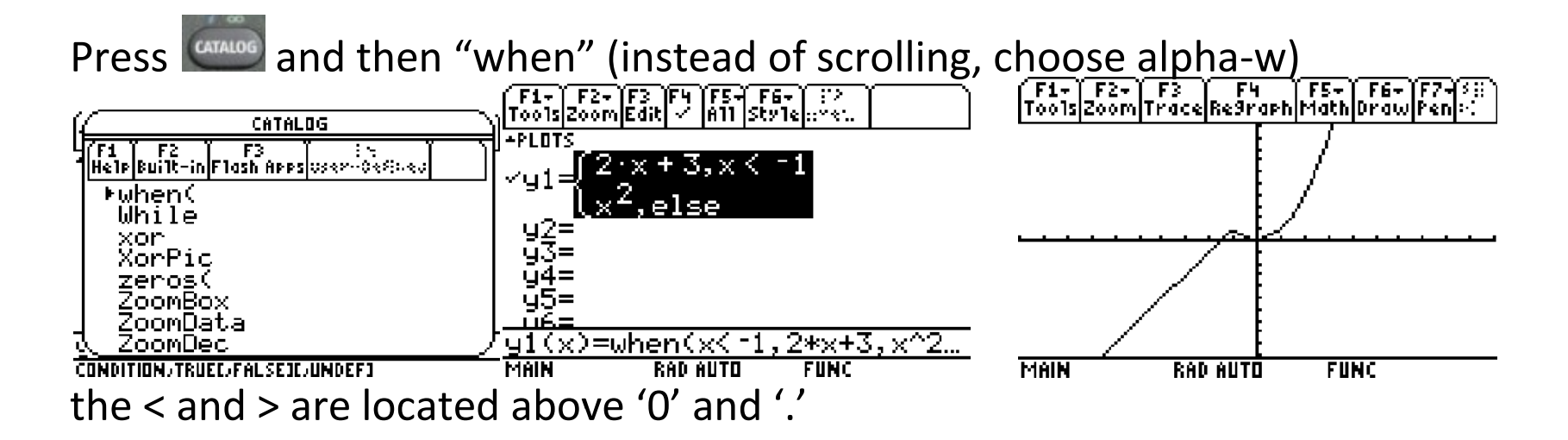

Note: Sometimes the TI calculators "connect" the graphs when they shouldn't. In this case, you want to be in "Dot" mode.

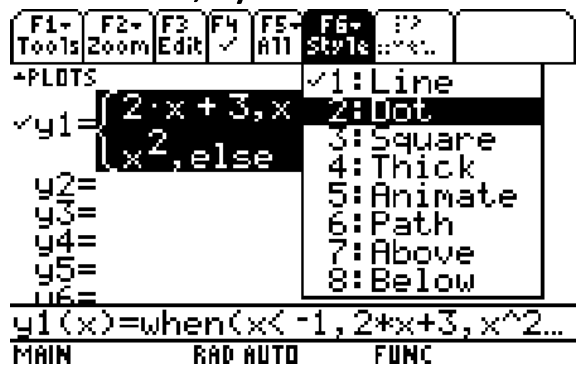

For the TI-89, if you have more than two pieces, you will need to have nested when statements:

Y .....

$$f(x) = \begin{cases} 2x + 3 & x < -1 \\ x^2 & -1 \le x \text{ and } x \le 2 \\ 6 - x & 2 < x \end{cases} \xrightarrow{F_1 + F_2 + [2] (x) - [2] (x) + [3] (x) + [1] (x) + [1] (x)$$

Would be input as  $y1=when(x<-1,2*x+3,when(x<=2,x^2,6-x))$ 

Let's try some more:

$$f(x) = \begin{cases} x - 4 & x < 1 \\ 2 - x^2 & 1 \le x \end{cases}$$

$$f(x) = \begin{cases} 3 & x < -2 \\ x^3 & -2 \le x \text{ and } x < 3 \\ 2x+1 & 3 \le x \end{cases}$$

f(x) = |x|

### Limits:

How can we use this with limits?

Given:

$$f(x) = \begin{cases} 2x - 5 & x \neq 1 \\ 4 & x = 1 \end{cases}$$

Find  $\lim_{x\to 1} f(x)$ 

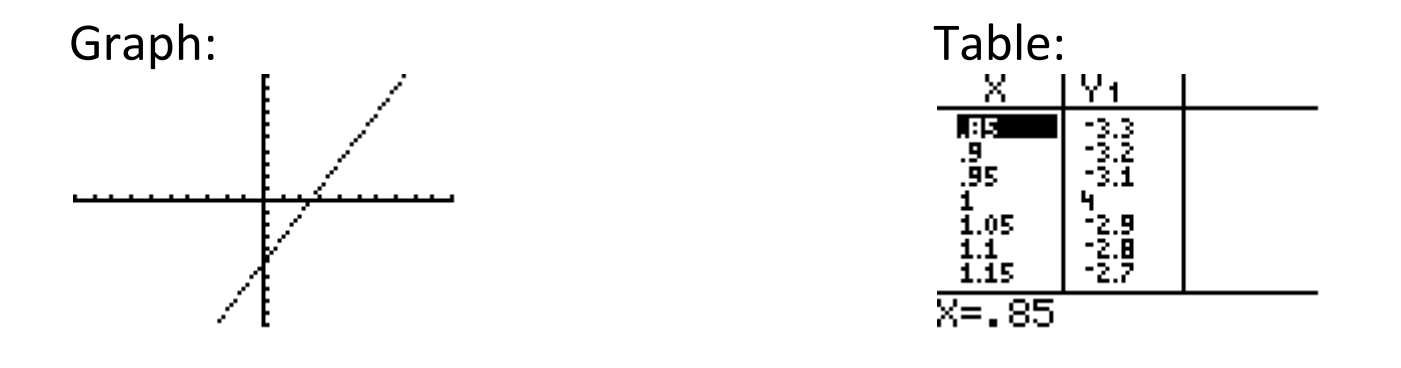

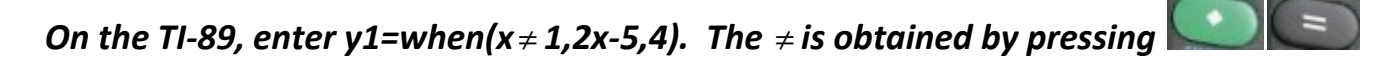

# **Continuity:**

A function is *continuous* if

1.

2.

3.

How can we apply what we talked about above to demonstrate this definition?

### Area:

Graphing regions above the x-axis: Ex:  $f(x) = x^2 + 1$ 

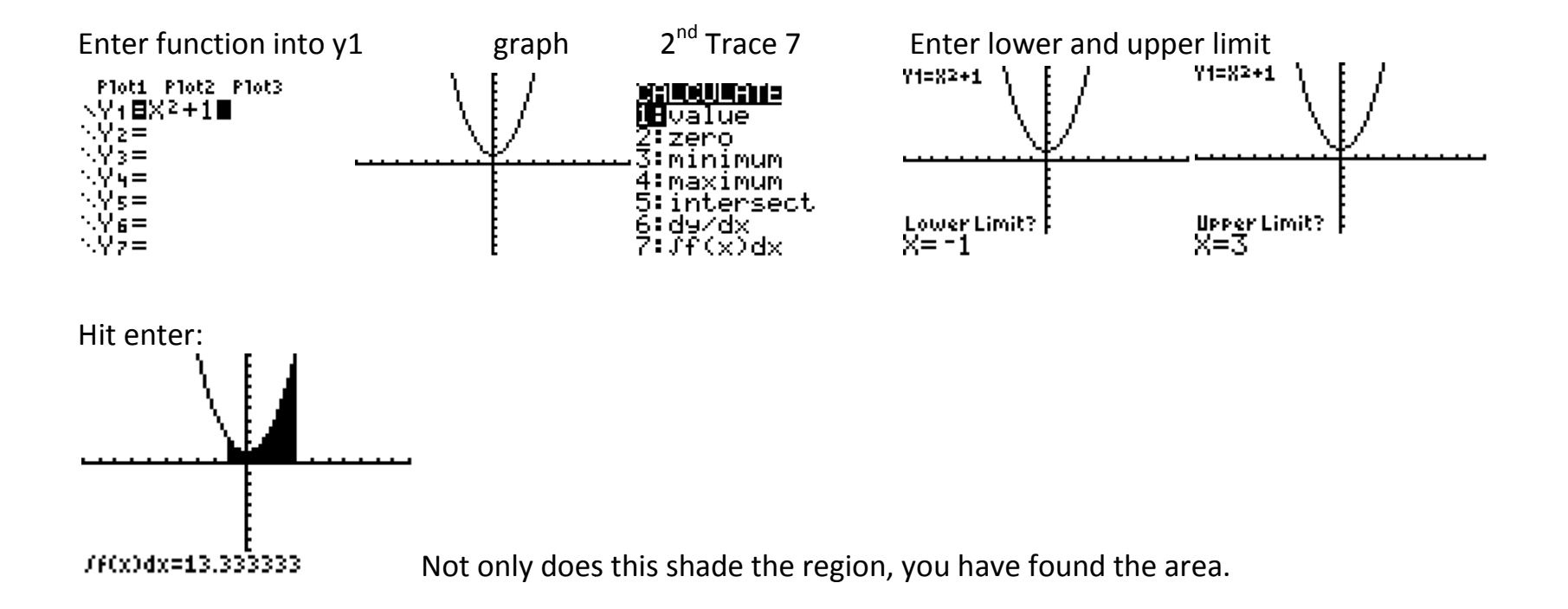

Now what if the graph is below the x-axis?

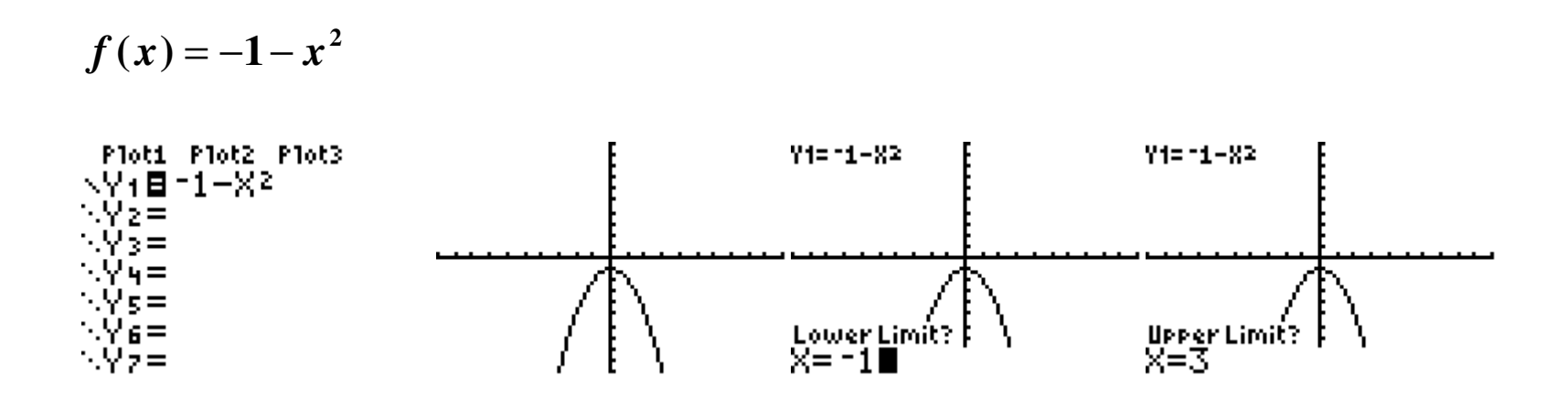

Here is the graph:

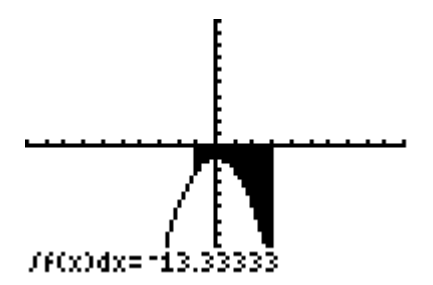

### Now what about:

 $f(x) = 1 - x^2$ 

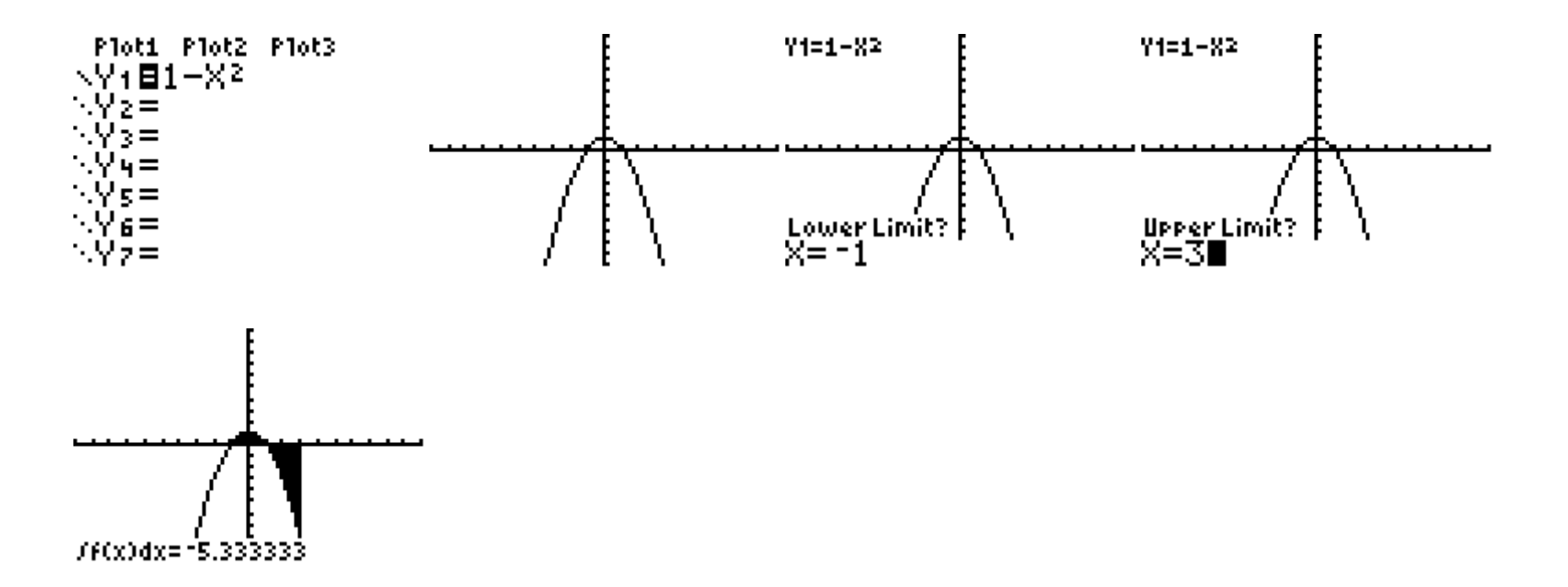

There are a couple of solutions to this problem. Let's discuss them.

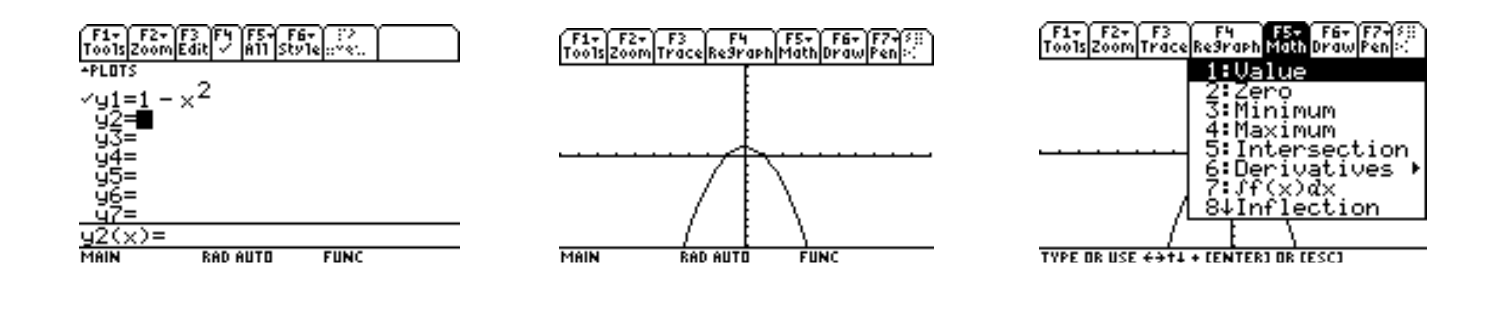

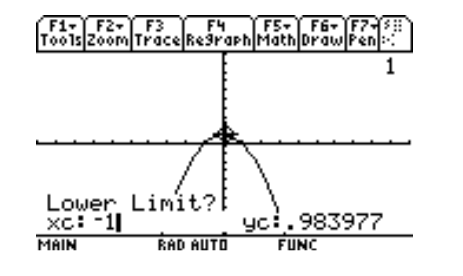

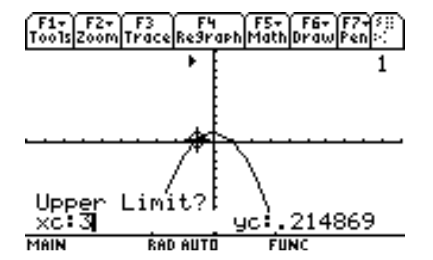

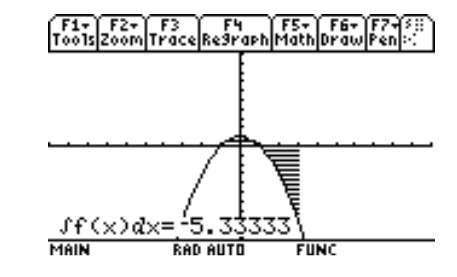

#### Area between two curves:

Enter your functions into y1 and y2. Lets use y1 =  $x^2$  and y2 =  $x^3$ Graph and verify which on is the lower function.

Use the Shade command  $(2^{nd} - Draw - 7)$ 

Parameters: shade(lower function, upper function, start, end, pattern, partes)

*pattern*=1 vertical (default) *pattern*=2 horizontal *pattern*=3 negative—slope 45° *pattern*=4 positive—slope 45°

patres specifies one of eight shading resolutions.
patres=1 shades every pixel (default)
patres=2 shades every second pixel
patres=3 shades every third pixel
patres=4 shades every fourth pixel
patres=5 shades every fifth pixel
patres=6 shades every sixth pixel
patres=7 shades every seventh pixel
patres=8 shades every eighth pixel

so, for our functions we will use:

shade(Y2,Y1, 0, 1, 2, 3)

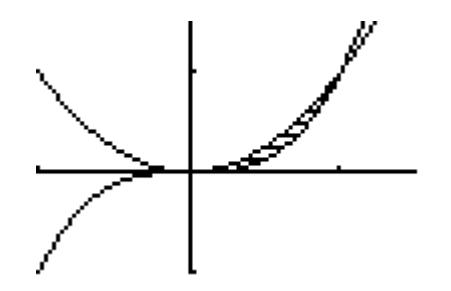

## **Using Winplot:**

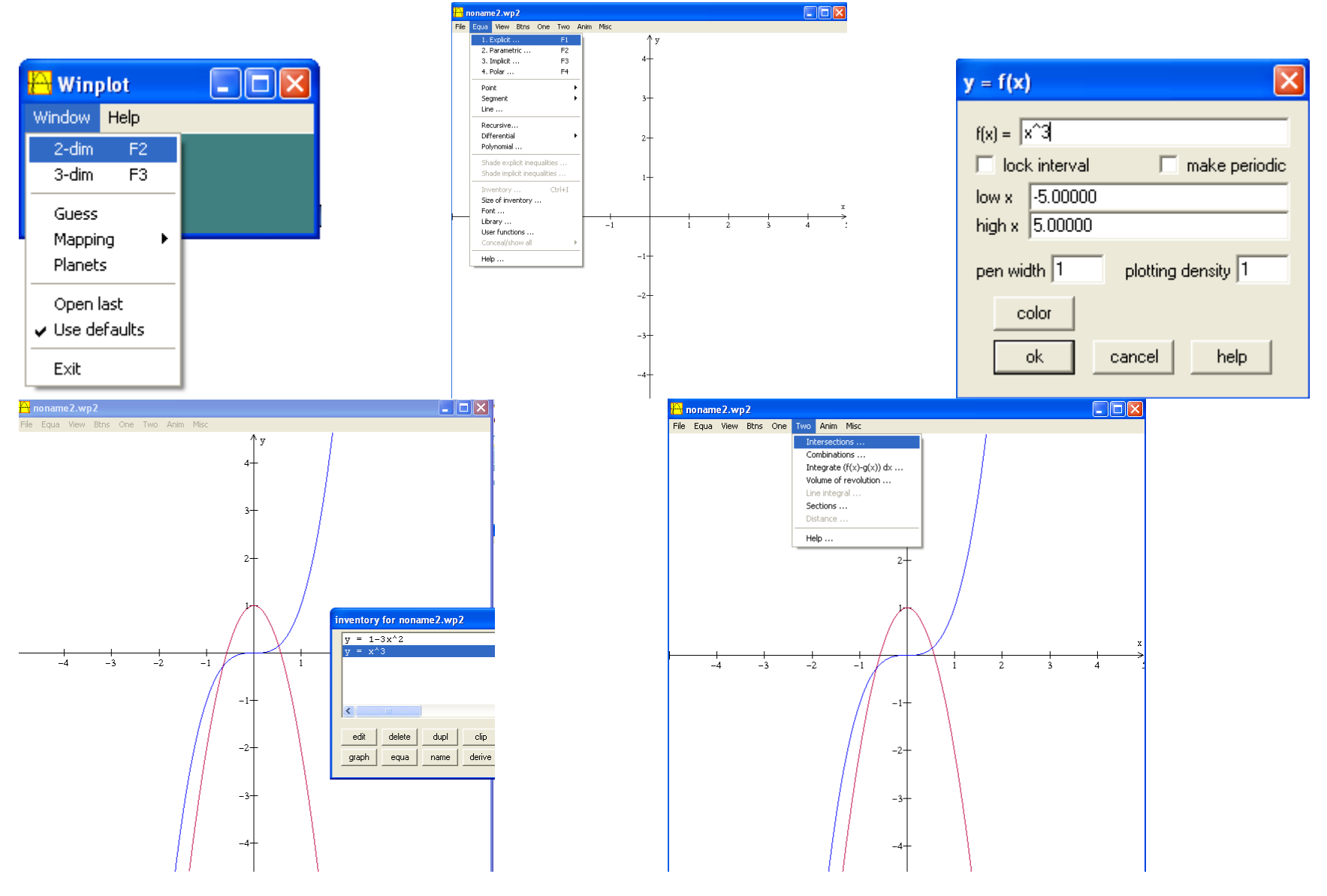

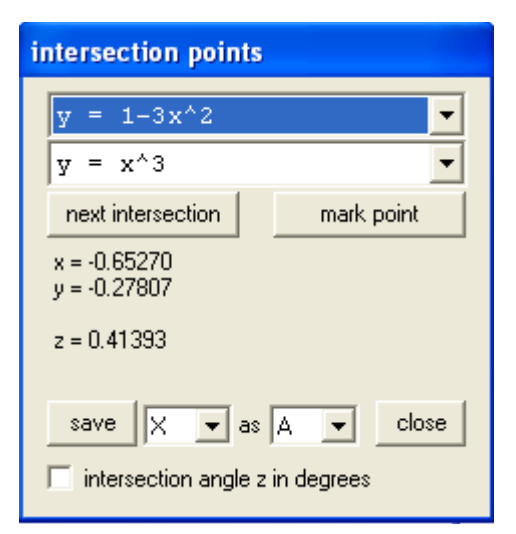

| 10           |                |          |           |          |       |      |
|--------------|----------------|----------|-----------|----------|-------|------|
| <u>( )</u> 1 | onam<br>-      | e2.wp    | 92<br>    | _        | _     |      |
| File         | Equa           | View     | Btns      | One      | Two   | Anir |
|              | 1.6            | Explicit |           |          | F1    |      |
|              | 2. F           | F2       |           |          |       |      |
|              | 3. Implicit F3 |          |           |          |       |      |
|              | 4. Polar F4    |          |           |          |       |      |
|              | Poi            | nt       |           |          |       | F.   |
|              | Segment •      |          |           |          |       |      |
|              | Line           | э        |           |          |       |      |
|              | Red            | ursive.  |           |          |       | -1   |
|              | Differential   |          |           |          |       |      |
|              | Pol            | ynomial  | ۱         |          |       |      |
|              | <b>c1</b>      |          | trans and | - In t   |       | -1   |
|              | Sha            | ade exp  | nicit ine | qualitie | s     |      |
|              | 503            | ade imp  | licit ine | qualitie | s     | _    |
|              | Inv            | entory   |           | 0        | trl+I |      |
|              | Size           | e of inv | entory    |          |       | - 1  |
|              | For            | nt       |           |          |       |      |
|              | Libr           | ary      |           |          |       |      |
|              | Use            | er funct | ions      |          |       |      |
|              | Cor            | nceal/st | now all   |          |       | ۶Ľ   |
|              | Hel            | р        |           |          |       |      |

| intersection points             |
|---------------------------------|
| y = 1-3x <sup>4</sup> 2 ▼       |
| y = x^3                         |
| next intersection mark point    |
| x = 0.53209<br>y = 0.15064      |
| z = 1.97137                     |
| save 🗙 💌 as 🖪 💌 close           |
| intersection angle z in degrees |

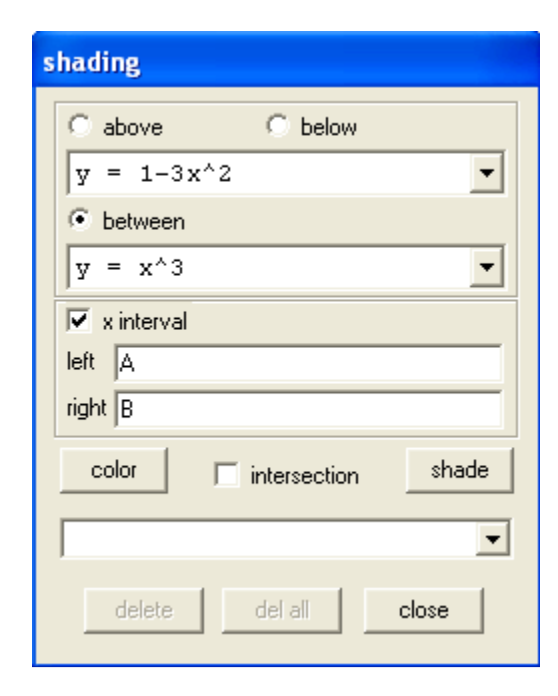

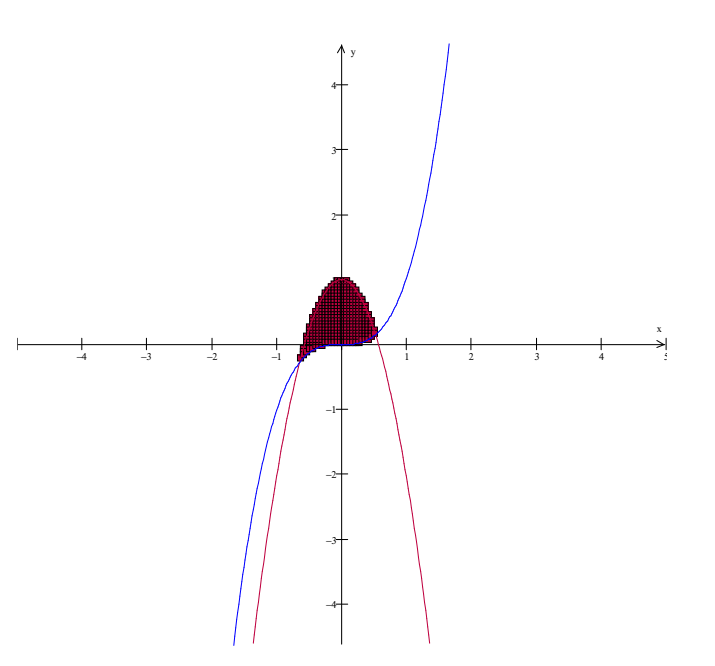

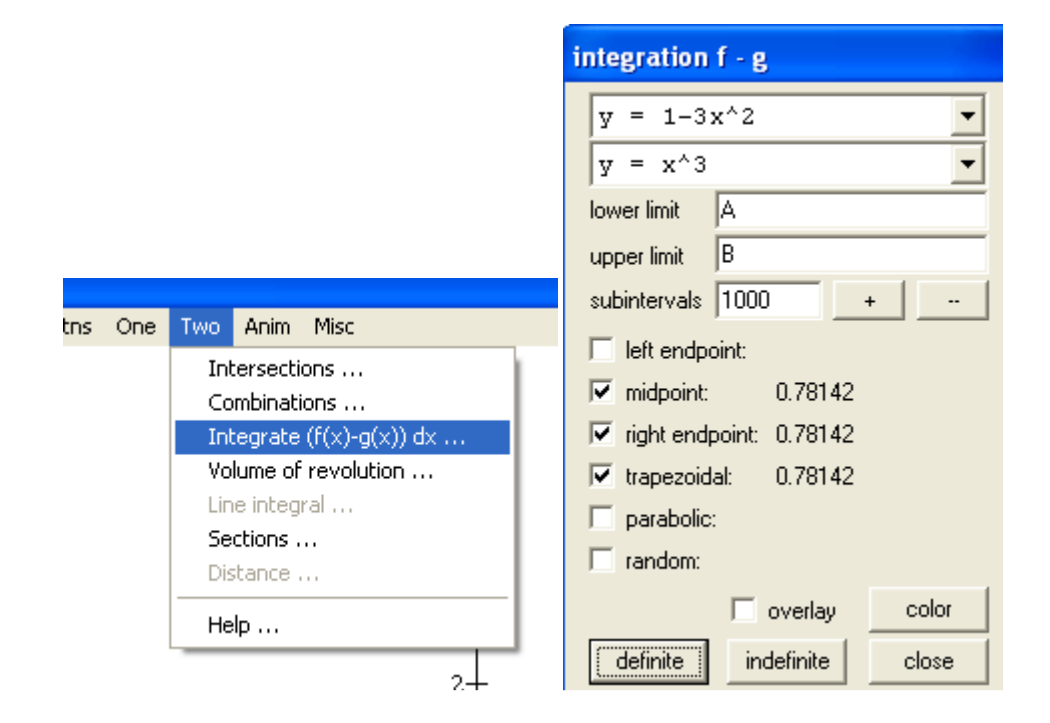

### **Riemann Sums:**

Left-hand sums:

Ex: 
$$f(x) = \frac{1}{3}x^3 + x^2 - x - 2$$

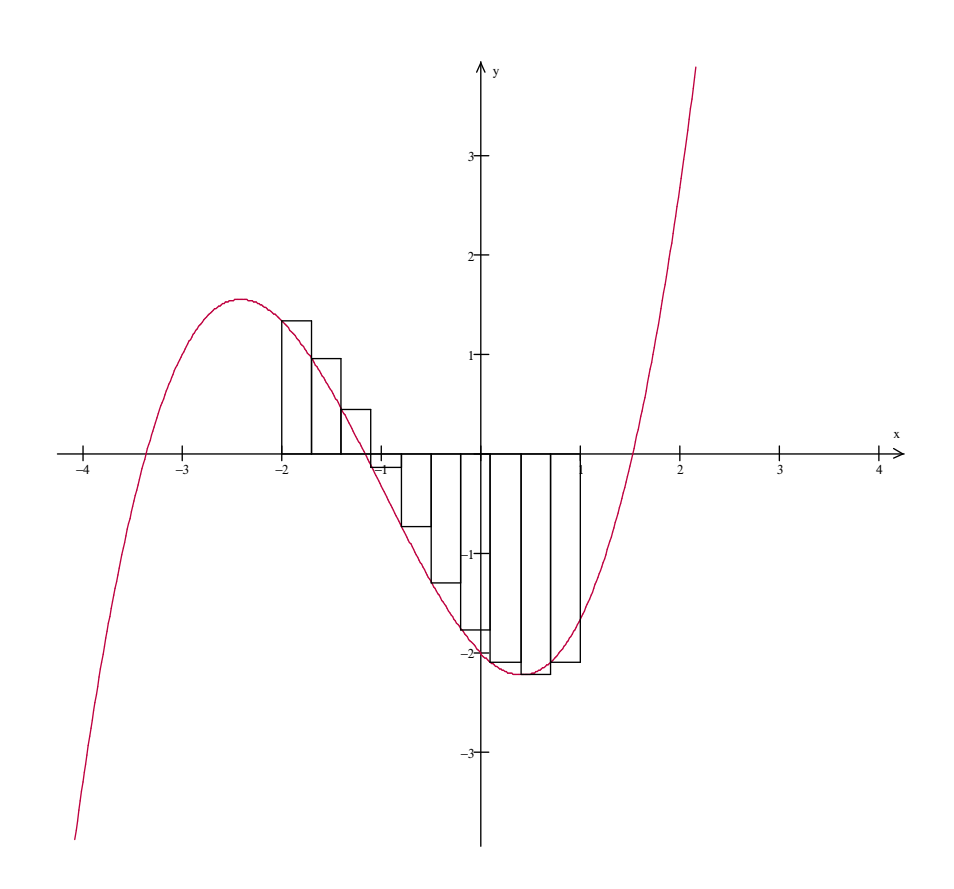

In calculator:

$$y1 = f(x)$$
  

$$\Delta x = \frac{b-a}{n} \text{ (width)}$$
  

$$a = \text{left endpoint}$$
  

$$n = \text{number of rectangles}$$

$$\sum_{k=0}^{n-1} f(a+k\cdot\Delta x)\cdot\Delta x$$

Enter function into y1 = Use: sum(seq(y1(a+k\*w)\*w,k,0,n-1))

sum – List – Math - 5 seq – List – Ops – 5

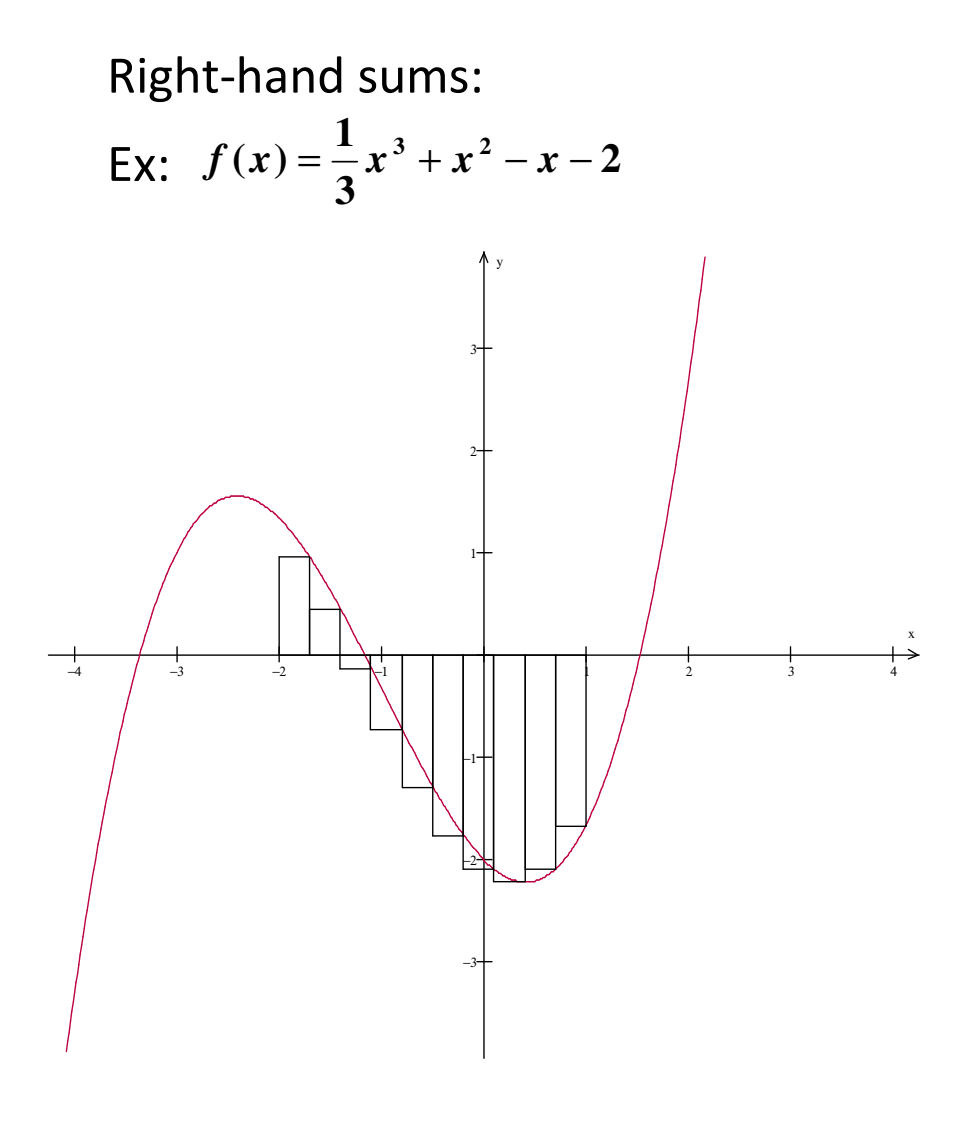

In calculator:

y1 = f(x)  

$$\Delta x = \frac{b-a}{n}$$
 (width)  
a = left endpoint  
n = number of rectangles

$$\sum_{k=1}^n f(a+k\cdot\Delta x)\cdot\Delta x$$

Enter function into y1 = Use: sum(seq(y1(a+k\*w)\*w,k,1,n))

sum – List – Math - 5 seq – List – Ops – 5

# **Using Winplot:**

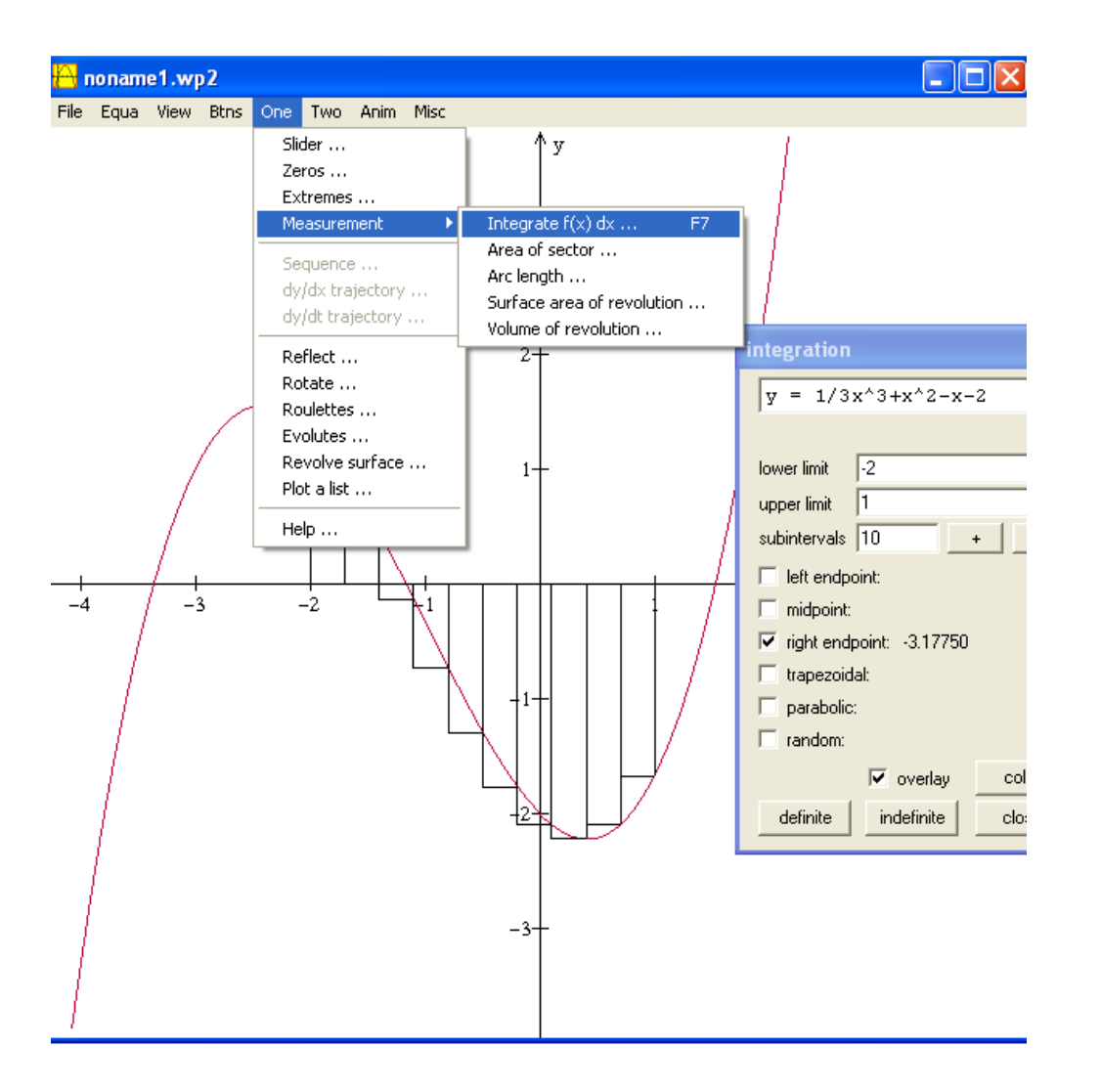

### Volume:

On the TI-83, you can graph the shaded region (above) but it is difficult to visualize the rotation about the axis. You can graph reflections of your regions but it may not look nice.

To calculate volume, use Math – 9 for fnInt

Example: using the washer method have functions entered into y= enter: fnInt(π\*(y1<sup>2</sup>-y2<sup>2</sup>),X,start,end) where y1 is upper function

Lets try: Find the volume of the region found by revolving the area formed by  $y = x^2$  and  $y = \sqrt{x}$  about the x-axis

## Cross sections on Winplot:

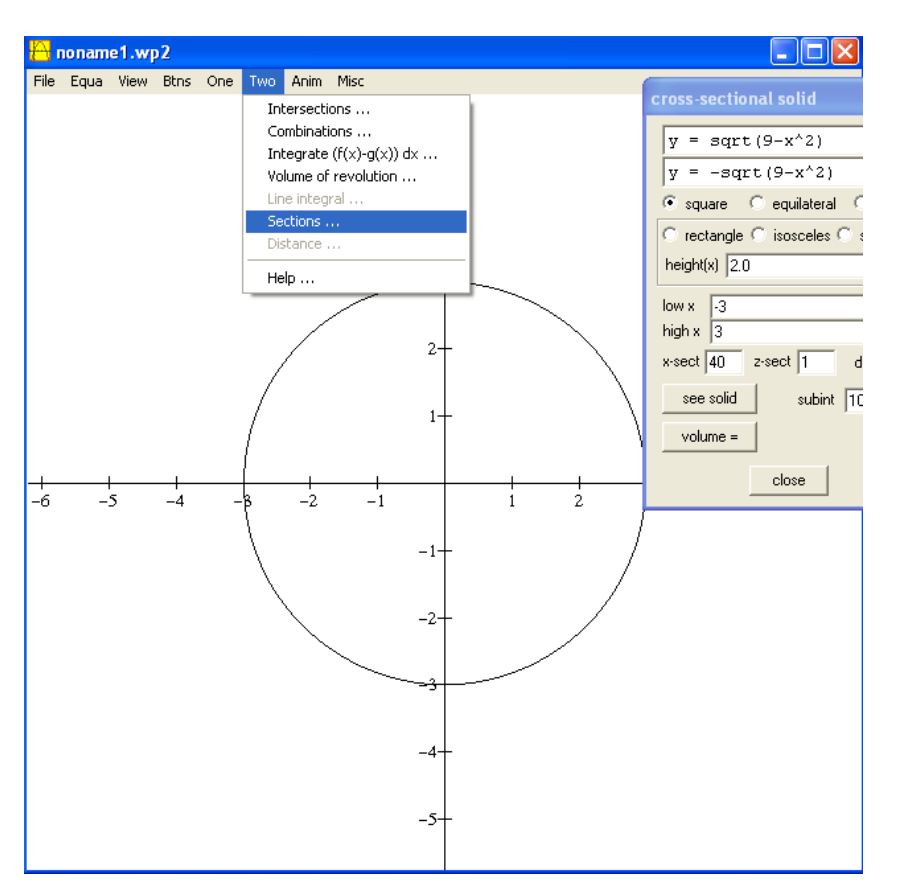

You can click volume = to see volume

Enter base into equation(s) Choose Two – Sections Click see solid:

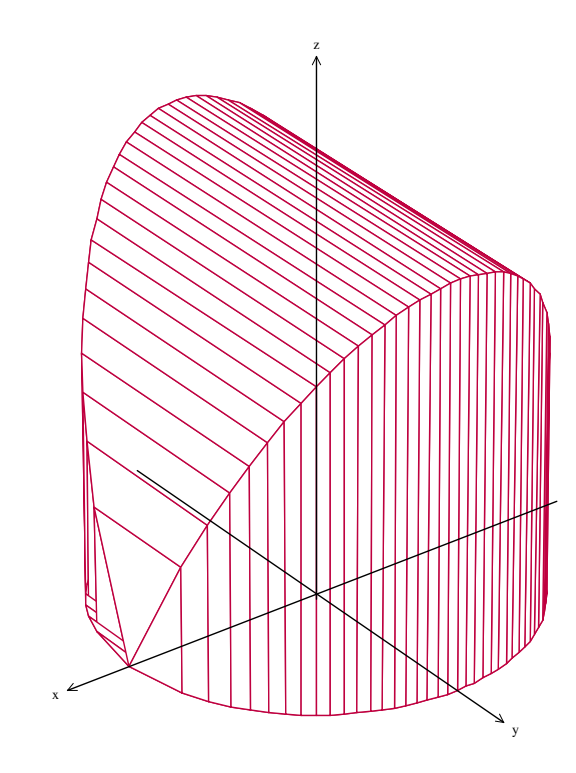